# **D-Link** DI-713 User's Manual

## **Table of Contents**

| Chapter 1 Introduction                              | 1  |
|-----------------------------------------------------|----|
| 1.1 Functions and Features                          | 1  |
| 1.2 Packing List                                    | 2  |
| Chapter 2 Hardware Installation                     | 3  |
| 2.1 Panel Layout                                    | 3  |
| 2.2 Procedure for Hardware Installation             | 5  |
| Chapter 3 Network Settings                          | 8  |
| 3.1 Make Correct Network Settings to the Computer   | 8  |
| Chapter 4 Configuring the DI-713                    | 9  |
| 4.1 Start-up and Log in                             | 9  |
| 4.2 Status                                          | 10 |
| 4.4 Primary Setup                                   | 12 |
| 4.5 DHCP Server                                     | 14 |
| 4.6 Virtual Server                                  | 15 |
| 4.7 Special AP                                      | 16 |
| 4.8 Access Control                                  | 17 |
| 4.9 Misc Items                                      | 18 |
| 4.10 Wireless Setting                               | 19 |
| Appendix A TCP/IP Configuration for Windows 95/98   | 20 |
| A.1 Install TCP/IP Protocol into Your PC            | 20 |
| A.2 Set TCP/IP Protocol for Working with the DI-713 | 21 |
| Technical Support                                   | 29 |
| Warranty                                            | 30 |
| Registration                                        | 39 |
|                                                     |    |

REV: 030205

## **Chapter 1 Introduction**

Congratulations on your purchase of DI-713 Wireless Broadband Router. The DI-713 is specifically designed for Small Office and Home Office needs. It provides a complete solution for Internet surfing, and it is easy to configure and operate for even non-technical users. Instructions for installing and configuring the DI-713 can be found in this manual. Before you install and use the DI-713, please read this manual carefully to fully understand the functions of the DI-713.

#### **1.1 Functions and Features**

| High                  | speed                | Wireless            | LAN                | connection      |
|-----------------------|----------------------|---------------------|--------------------|-----------------|
| 11Mbps dat            | a rate by incorpor   | ating Direct Seque  | ence Spread Spectr | rum (DSSS).     |
| Roaming               |                      |                     |                    |                 |
| Provides sea          | amless roaming w     | ithin the IEEE 802  | 2.11b WLAN infra   | structure.      |
| EEE                   |                      | 802.11b*            |                    | compatible      |
| Allowing in           | ter-operation amo    | ong multiple vend   | ors.               |                 |
| Auto                  |                      |                     |                    | fallback        |
| 11M, 5M, 2            | M, 1M data rate w    | vith auto fallback. |                    |                 |
| Broadband             | mode                 | m and               | IP                 | sharing         |
| Connects m            | ultiple computer     | s to a broadband    | l (Cable or DSL)   | modem or an     |
| Ethernet rou          | ater to share the Ir | nternet connection  |                    |                 |
| Auto-sensi            | ng                   | Etherne             | et                 | Switch          |
| Equipped w            | ith a 3-port 10/10   | 0 auto-sensing Etl  | nernet switch.     |                 |
| VPN                   |                      |                     |                    | supported       |
| Supports m            | ultiple PPTP sess    | sions and allows    | setup of a VPN se  | erver and VPN   |
| clients.              |                      |                     |                    |                 |
| Firewall              |                      |                     |                    |                 |
| All unwant            | ed packets from      | outside intrude     | rs are blocked to  | o protect your  |
| Intranet.             |                      |                     |                    |                 |
| DHCP                  |                      | server              |                    | supported       |
| All of the n          | etworked compute     | ers can retrieve 10 | P/IP settings auto | omatically from |
| the DI-/13.           |                      |                     |                    | figuuin g       |
| vved- Dased           | 1 - 41               | 4                   | .,                 | configuring     |
| or Internet F         | e unrough any ne     | tworked compute     | r's web browser t  | ising Netscape  |
|                       | sxpiorer.            | Control             |                    | supported       |
| Allows you            | to assign differen   | t access rights for | different users    | supporteu       |
| Allows you<br>Virtual | to assign uniteren   | Server              | unicient users.    | sunnarted       |
| Enables vo            | u to expose WW       | W FTP and oth       | er services on vo  | our LAN to be   |
| accessible to         | o Internet users ou  | itside of you LAN   | er services on yo  |                 |
| User-Defin            | able A               | nolication          | Sensing            | Tunnel          |
| USU-DUIII             | июте — П             | appiication         | ovnome.            | I UIIIUI        |

User can define the attributes to support the special applications requiring

multiple connections, like Internet gaming, video conferencing, Internet telephony and so on, then the DI-713 can sense the application type and open a multi-port tunnel for it.

• **DMZ** Host supported Lets a networked computer to be fully exposed to the Internet; this function is used when the special application sensing tunnel feature is insufficient to allow an application to function correctly.

#### **1.2 Packing List**

- One DI-713 wireless broadband router unit
- One power adapter
- Two CAT-5 UTP Straight-through Fast Ethernet cable
- One CD with HTML Quick Installation Guide and PDF User's Manual
- One Quick Installation Guide

## **Chapter 2 Hardware Installation**

## 2.1 Panel Layout

#### 2.1.1. Front Panel

The front panel features three 10/100 Mbps Ethernet ports, one Wide Area network (WAN) port and diagnostic LED indicators. The WAN port connects your DSL or cable modem to the router. The LAN ports are used to connect to your computers or other network devices. LEDs monitor the status of each port.

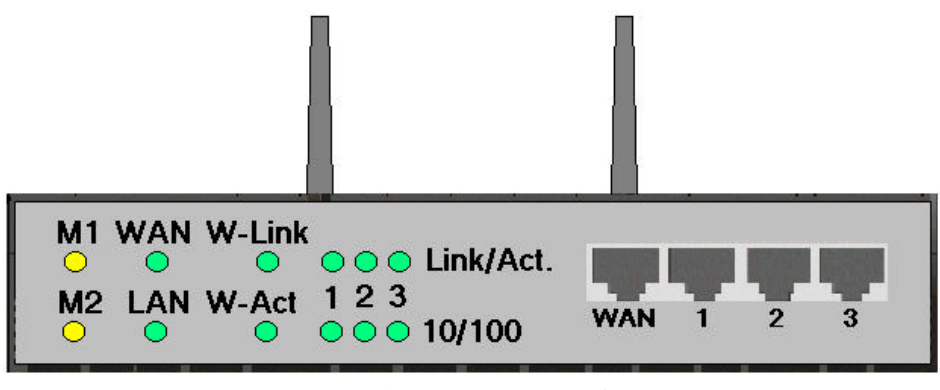

Figure 2-1 Front Panel

Port:

**WAN:** the port where you will connect your Cable or DSL modem or Ethernet router. **Port 1-3:** the ports where you will connect networked computers and other devices.

| LED:          |                          |        |          |                                                                        |
|---------------|--------------------------|--------|----------|------------------------------------------------------------------------|
| LED           | Function                 | Color  | Status   | Description                                                            |
| M1            | System status 1          | Orange | Blinking | The DI-713 is functioning properly                                     |
|               |                          | 0      | On       | The DI-713 is working for some service                                 |
| M2            | System status 2          | Orange | Blinking | The DI-713 is being configured or upgraded. <b>Don't turn it off</b> ! |
|               | WANT                     |        | On       | The WAN port is linked                                                 |
| WAN           | activity                 | Green  | Blinking | The WAN port is sending or receiving data                              |
|               | T ANT                    |        | On       | The LAN port is linked                                                 |
| LAN           | LAN LAN port<br>activity | Green  | Blinking | The LAN port is sending or receiving data                              |
| W-Link        | Backbone<br>activity     | Green  | Blinking | Sending or receiving data from wireless to wired backbone              |
| W-Act         | Wireless activity        | Green  | Blinking | Sending or receiving data via wireless                                 |
| Link/Act.     | T. 1                     |        | On       | An active station is connected to the corresponding LAN port.          |
| 1~3           | Link status              | Green  | Blinking | The corresponding LAN port is sending or receiving data                |
| 10/100<br>1~3 | Data Rate                | Green  | On       | Data is transmitting in 100Mbps on the corresponding LAN port.         |

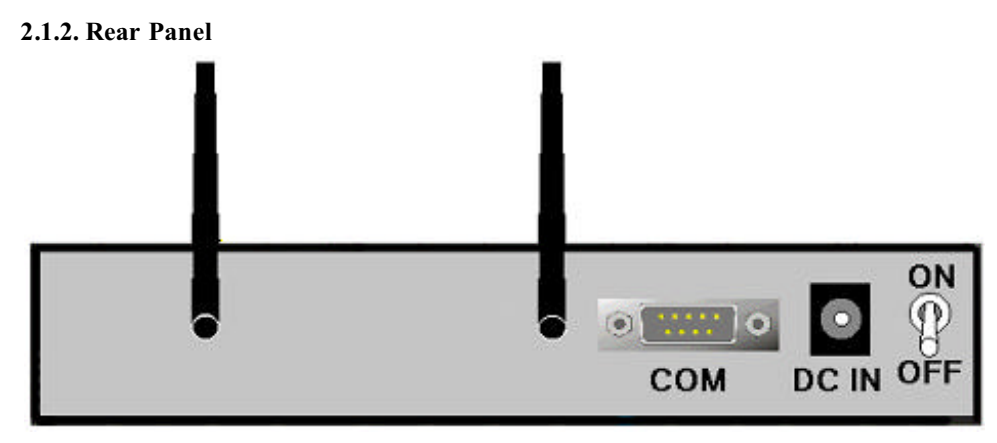

Figure 2-2 Rear Panel

Ports:

| Port   | Description                                         |
|--------|-----------------------------------------------------|
| ON/OFF | Power switch                                        |
| DC IN  | Power inlet (DC 5V)                                 |
| СОМ    | Serial port (connect analog modem or console cable) |

#### 2.2 Procedure for Hardware Installation

#### 1. Decide where to place your Wireless Broadband Router:

You can place your Wireless Broadband Router on a desk or other secure surface, or you can mount it on a wall. For optimal performance, place your Wireless Broadband Router in the center of your office (or your home) in a location that is away from any potential source of interference, such as a metal wall or microwave oven. This location must be close to power and a network connection.

REV: 101404

#### 2. Setup LAN connection:

- **a.** Wired LAN connection: connect an Ethernet cable from your computer's Ethernet port to one of the LAN ports of the DI-713.
- **b.** Wireless LAN connection: make sure the antennas are in a vertical position (if not, rotate over 90 degrees).
- **3.** Setup WAN connection: prepare an Ethernet cable for connecting the DI-713 to your cable/xDSL modem or Ethernet backbone. Figure 2-3 illustrates the WAN connection.

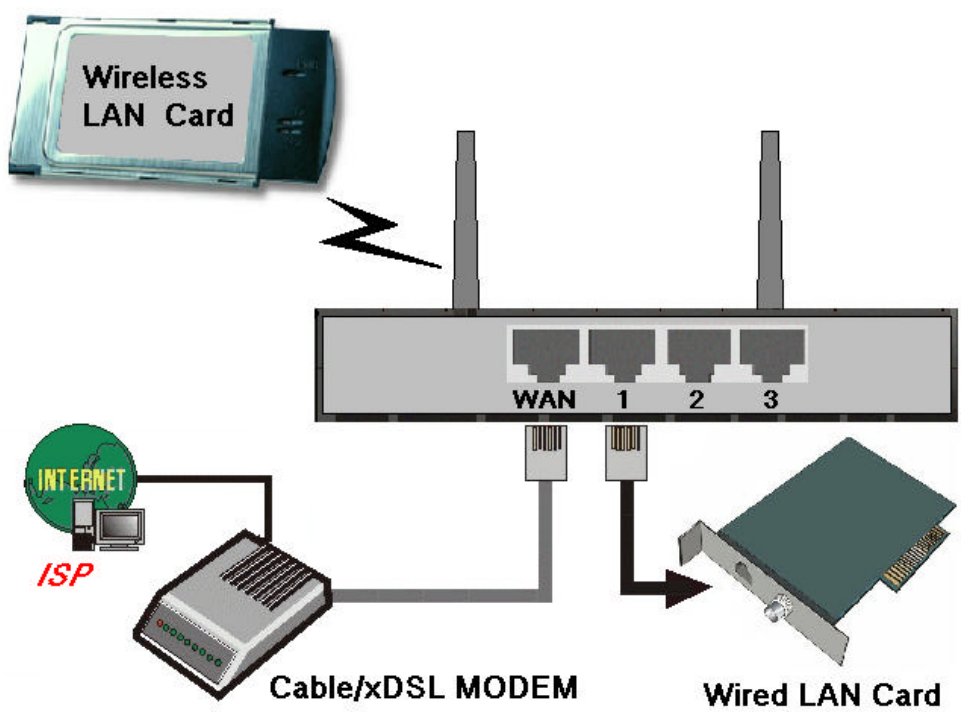

Figure 2-3 Setup of LAN and WAN connections for the DI-713.

#### 4. Power

Connect the power cord to a power outlet and turn the power switch to the on position; the DI-713 will automatically enter the self-test phase. When it is in the self-test phase, the indicators M1 and M2 will be lit for about 10 seconds, and then M1 and M2 will flash 3 times to indicate that the self-test operation has finished. Finally, the M1 will continuously flash once per second to indicate that the DI-713 is in normal operation.

tand

on:

## **Chapter 3 Network Settings**

To use the DI-713 correctly, you must properly configure the network settings of your computers.

#### 3.1 Make Correct Network Settings to the Computer

The default *IP address* of the DI-713 is 192.168.0.1, and the default *subnet mask* is 255.255.255.0. These addresses can be changed to meet your need, but the default values are used in this manual. If the TCP/IP environment of your computer has not yet been configured, you can refer to *Appendix B* to configure it. For example,

- 1. configure *IP* as 192.168.0.5, *subnet mask* as 255.255.255.0 and *gateway* as 192.168.0.1, or,
- 2. configure your computers to load TCP/IP setting automatically, that is, via DHCP server built into the DI-713.

After installing the TCP/IP communication protocol, you can use the **ping** command to check if your computer has successfully connected to the DI-713. The following example shows the ping procedure for Windows 95 platforms. First, execute the **ping** command from a DOS window

ping 192.168.0.1

If the following messages appear:

Pinging 192.168.0.1 with 32 bytes of data: Reply from 192.168.0.1: bytes=32 time=2ms TTL=64

a communication link between your computer and the DI-713 has been successfully established. Otherwise, if you get the following messages,

Pinging 192.168.0.1 with 32 bytes of data:

Request timed out.

there must be something wrong with the installation. Follow the steps again to make sure the network settings are correct. You should check the following items in sequence.

Is the Ethernet cable correctly connected between the DI-713 and your computer?
 Tip The LAN LED of the DI-713 and the link LED of network card on your

computer must be lit.

2. Is the TCP/IP environment of your computers properly configured?

**Tip** If the IP address of the DI-713 is 192.168.0.1, the IP address of your computer must be 192.168.0.X and default gateway must be 192.168.0.1.

## Chapter 4 Configuring the DI-713

The DI-713 provides a Web based configuration scheme, that is, configuring by Netscape Communicator or Internet Explorer. This approach can be adopted in any MS Windows, Macintosh or UNIX based platforms a Java compliant browser.

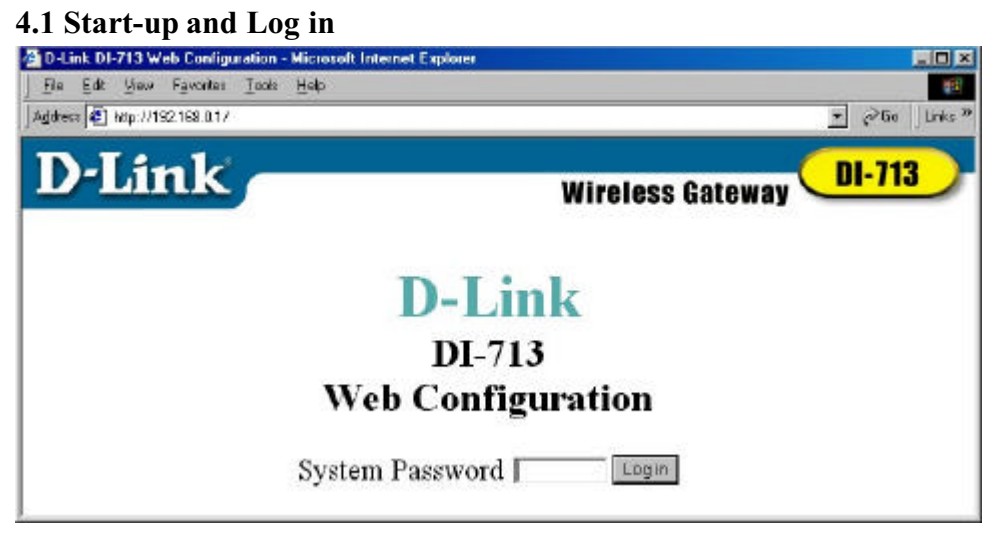

Activate your browser. Then, type the DI-713' s IP address in the *Location* (for Netscape) or *Address* (for IE) field and press ENTER. For example: *http://192.168.0.1*.

After the connection is established, you will see the web user interface of the DI-713. There are two appearances of web user interface: *for general users* and *for system administrator*.

To log in as an administrator, enter the system password (the factory setting is "*admin*") in the *System Password* field and click on the *Log in* button. If the password is correct, the web appearance will be changed into administrator configure mode. As listed in its main menu, there are several options for system administration.

REV: 101404

#### 4.2 Status

| D-Link           | Wireless           | Gateway 🖵 |
|------------------|--------------------|-----------|
|                  | Device Information |           |
| ease True        | 00:00:00           | Renew     |
| Address          | 00.00              |           |
| ibnet Mask       | 0.0.0.0            |           |
| ateway           | 0.0.0.0            |           |
| main Name Server | 192.168.1.3        |           |
| dem              | Notseady           |           |
| mware version    | 2.51 build         | 9         |
| AC Address       | 00-50-18-00-DF-5C  |           |

This option provides observation of the DI-713's configuration status. If the WAN port is assigned a dynamic IP address, a "**Renew**" or "**Release**" button may appear. You can click this button to manually renew or release the IP. This screen also provides the Firmware Version and MAC Address information. Pressing the Refresh button will update the Device Information screen to show the current status.

#### 4.3 Toolbox

|                |                           | Useful T  | Wireless<br>Fools | Gateway          |
|----------------|---------------------------|-----------|-------------------|------------------|
|                | Old Password              |           |                   | ~                |
| hange Password | New Password<br>Reconfirm |           |                   | OK Clear         |
| ther tools     | View Log Reboot           | Clone MAC | Resetto Default   | Firmware Upgrade |
|                |                           |           |                   |                  |
|                |                           |           |                   |                  |
|                |                           |           |                   |                  |

This option enables you to change the administrator password, view log information, reboot the DI-713, clone the MAC Address, reset to default settings, and perform a firmware upgrade.

Note: we strongly recommend you to change the system password for security reasons. If you forgot the system password, please refer to Appendix A to reset a new one.

#### 4.4 Primary Setup

| 🚰 D-Link DI-711 Web Configuration - Microsoft Inf | ernet Explorer 🗐 🖓 🖓            |
|---------------------------------------------------|---------------------------------|
| ] Ele Edit Yew Favorites Iools Help               | 8                               |
| l ↔ . ↔ . ⊘ 🔄 👸<br>Back Friend Step Refects Home  | 이 제 이 지· 그 이                    |
| Address 1 http://192.168.0.1/                     | ن Go Links کچ                   |
| D-Link                                            | Wireless Gateway DI-713         |
|                                                   | Setup                           |
| * LAN IP Address                                  | 192,168.0.1                     |
| WAN Type                                          | Dynamic IP Address Charge       |
| <ul> <li>Host Name</li> </ul>                     | (optional)                      |
| Renew IP Forever                                  | 🗆 Enable                        |
| Sove Undo Help                                    | ols Setue DHCP Advanced Log out |
| ළ Done                                            | 😰 Internet                      |

This option is crucial to enable the DI-713 to work properly. The setting items and the web appearance will change depending on the WAN type you choose. Choose the correct WAN type before you start.

- 1. *LAN IP Address*: the DI-713's IP address. The default address is 192.168.0.1. You can change it to meet your need.
- 2. *WAN Type*: WAN connection type of your ISP. You can click the **Change** button to choose the correct setting from the following four options:
  - A. Static IP Address: your ISP assigns you an IP address.
  - B. Dynamic IP Address: Obtain an IP address from your ISP automatically.
  - C. *PPP over Ethernet*: Some ISPs require the use of PPPoE to connect to their services. This requires a Username and Password provided by the ISP.
  - D. Dial-up Network: Connection to the Internet via PSTN/ISDN modem.

#### 4.4.1 Static IP Address

Enter the proper *WAN IP Address, Subnet Mask, Gateway, Primary* and *Secondary DNS* settings provided by your ISP. Contact your ISP if you do not have this information.

#### 4.4.2 Dynamic IP Address

- 1. Host Name: optional. Required by some ISPs, for example, @Home.
- 2. *Renew IP Forever*: this feature enables the DI-713 to renew its IP address automatically when the lease time is being expired even if the system is idle.

#### 4.4.3 PPP over Ethernet

- 1. *PPPoE Account* and *Password*: the account and password your ISP assigned to you. If you don't want to change the password, keep it empty.
- 2. PPPoE Service Name: optional. Input the service name if your ISP requires it.
- 3. *Maximum Idle Time*: the maximum time the connection is idle before you are disconnected from your ISP and your PPPOE session is terminated.

#### 4.4.4 Dial-up Network

- 1. *Dial-up Telephone, Account* and *Password*: assigned by your ISP. If you don't want to change the password, keep it empty.
- 2. *Primary* and *Secondary DNS*: automatically assigned if they are configured as "0.0.0.0."
- 3. *Maximum Idle Time*: the time of no activity to disconnect your dial-up session.
- 4. *Baud Rate*: the communication speed between the DI-713 and your MODEM or ISDN TA.
- 5. *Extra Setting*: needed to optimize the communication quality between the ISP and your MODEM or ISDN TA

#### **4.5 DHCP Server**

| ddeas 🜒 kap://192188.01/ | ع المانين المانين |
|--------------------------|----------------------------------------------------------------------------------------------------|
| D-Link                   | Wireless Gateway DI-713                                                                                                    |
|                          | DHCP Server                                                                                                    |
| DHCP Server              | C Disable @ Enable                                                                                                    |
| IP Pool Starting Address | 100                                                                                                    |
| IP Pool Ending Address   | 199                                                                                                    |
| Domain Name              |                                                                                                    |

The settings of a TCP/IP environment include Host IP, Subnet Mask, Gateway, and DNS configurations. It is not a simple task to correctly configure all the computers in your LAN environment. Fortunately, DHCP provides a rather simple approach to handle all these settings. The DI-713 supports the function of a DHCP server, which is set as default. The DHCP server is able to configure of your computers to "automatic receive IP settings" mode, then when your computer is powered on, it will automatically load the proper TCP/IP settings from the DI-713. The settings of DHCP server options include the following items:

- 1. DHCP Server: Choose "Disable" or "Enable."
- 2. **Range of IP Address Pool**: Whenever there is a request, the DHCP server will automatically allocate an unused IP address from the *IP address pool* to the requesting computer. You must specify the starting and ending address of the IP address pool.
- 3. Domain Name: Optional, this information will be passed to the client.

#### 4.6 Virtual Server

| D-Liftik Wirele |           |                          |                         | eway DI-713 |  |
|-----------------|-----------|--------------------------|-------------------------|-------------|--|
| Virtual Server  |           |                          |                         |             |  |
| ) Ser           | wice Part |                          | Server IP               | Enable      |  |
|                 |           |                          | 192.168.0               |             |  |
| : [ ]           |           | 192.168.0                |                         | E           |  |
|                 |           | 192.168.0.               |                         | Г           |  |
|                 |           | 192,168.0                |                         | Г           |  |
|                 |           | 192.168.0                |                         | Г           |  |
| 1               |           |                          | 192.168.0.              | Г           |  |
|                 |           | - select one -           | - selectione - 2, 168.0 |             |  |
|                 |           | DNS (53)                 | 2.168.0                 | E           |  |
|                 |           | POP3 (110)               | 2.168.0                 | Г           |  |
| 1 C             |           | EPTP (1723)<br>SMTP (25) | 2.168.0                 | E           |  |
|                 |           | TELNET (23)<br>WEB (80)  |                         |             |  |

The DI-713's NAT firewall filters out unrecognized packets to protect your Intranet, so all hosts behind the DI-713 are invisible to the outside world. If you wish, you can make some of them accessible by enabling the *Virtual Server Mapping*.

A virtual server is defined as a *Service Port*, and all requests to this port will be redirected to the computer specified by the *Server IP*.

For example, if you have an FTP server (port 21) at 192.168.0.5, a Web server (port 80) at 192.168.0.7, and a VPN server at 192.168.123.10, then you need to specify the following virtual server mapping table:

| Service Port | Server IP    | Enable |
|--------------|--------------|--------|
| 21           | 192.168.0.5  | V      |
| 80           | 192.168.0.7  | V      |
| 1723         | 192.168.0.10 | V      |

REV: 101404

#### 4.7 Special AP

|        | Wireless Gateway 🥆           |                      |         | _                |
|--------|------------------------------|----------------------|---------|------------------|
|        | al Applications              | Sp                   |         |                  |
| Enable | Incoming Ports               | Trigger              | Trigger | )                |
| Г      | Ī                            |                      |         |                  |
|        |                              |                      |         |                  |
| Г      |                              |                      |         |                  |
|        |                              |                      |         |                  |
|        | selectione - 💌 Copy to 🔟 - 💌 | Popular applications |         | 1<br>2<br>3<br>4 |

Some applications require multiple connections, like Internet games, Video conferencing, Internet telephony and so on. Due to the firewall function, these applications cannot work with a pure NAT router. The Special Applications options allow some of these applications to work with a NAT router. If Special Applications is still insufficient to allow an application to function correctly, try DMZ host in the Misc Items options.

- 1. *Trigger*: the outbound port number the application issued first.
- 2. Incoming Ports: when the trigger packet is detected, the inbound packets to the specified port numbers are allowed to pass the firewall.

The DI-713 provides some predefined settings in the gray pad on the bottom of the web page. Choose the **Popular application** and click **Copy to** copy the predefined setting.

Note! At any time, only one PC can use each Special Application tunnel.

#### **4.8 Access Control**

| D-Link                   |                                         | Wireless Gateway DI-713 |
|--------------------------|-----------------------------------------|-------------------------|
|                          | Access Contro                           | J                       |
| Item                     |                                         | Setting                 |
| Access Control           | C Enable                                |                         |
| Default Group: all hosts | except those listed on the other groups |                         |
| Block Ports              |                                         |                         |
| Group 1 members          | 1                                       |                         |
| Block Ports              | 1                                       |                         |
| Group 2 members          | [                                       |                         |
| Block Ports              | 1                                       |                         |
|                          | 1                                       |                         |
| Group 3 members          |                                         |                         |

Access Control allows you to assign different access rights for different users. First, you have to divide users into different groups. Users are identified by their IP addresses. You can assign the members of Group 1, 2 and 3. The others are all members of the Default Group. Second, you have to assign the access rights of each group. Access rights can allow or block users to access specified TCP and UDP ports. For example: If you want IP addresses 50-99 to block access to port 21 and 119, you would insert **50-99** into the Group 1 members box. Change the Ports drop-down box to **Block**, and type **21,119** into the box to the right of the Block box.

| Group   | Members | Access Right   | Comments                                             |
|---------|---------|----------------|------------------------------------------------------|
| Default | -       | Allow ()       | No access rights (allow nothing)                     |
| Group 1 | 50-99   | Allow (25,53)  | Can browse(80), receive(110) and send(25) email only |
| Group 2 | 100-199 | Block (21,119) | Cannot read net news(119) and FTP(21) only           |
| Group 3 | 1-9,20  | Block ()       | Fully access (block nothing)                         |

REV: 101404

#### 4.9 Misc Items

| 3 |
|---|
| _ |
|   |
|   |
|   |
|   |

- 1. *IP Address of DMZ Host*: DMZ (DeMilitarized Zone) Host is a host without the protection of firewall. It allows a computer to be exposed to unrestricted 2-way communication. Note that, this feature should be used only when needed.
- 2. **Remote Administrator Host:** In general, only Intranet user can browse the built-in web pages to perform administration tasks. This feature enables you to perform administration tasks from a remote host. If this feature is enabled, only the specified IP address can perform remote administration. If the specified IP address is 0.0.0.0, any host can connect to the DI-713 to perform administration task. When this feature is enabled, the web port will be shifted to 88.

#### 4.10 Wireless Setting

| 2 O-Link DI-711 Web Conf<br>Pie Edit View Favorie<br>↓ → ↓ ↓<br>Back Farverd Bit<br>Agdress Æ http://192.168.01 | genetion - Microsoft Internet Explorer F<br>a Tools Help<br>C C C C C C C C C C C C C C C C C C C     | Links |
|----------------------------------------------------------------------------------------------------|----------------------------------------------------------------------------------------------------|-------|
| <b>D</b> -Link                                                                                                  | Wireless Gateway UI-713<br>Wireless Setting                                                           |       |
| Network ID (SSID)<br>Channel                                                                                    | default 6                                                                                             |       |
| Security                                                                                                    | <ul> <li>Enable insecure access</li> <li>Enable IEEE 40 bit Shared Key security 0000000000</li> </ul> |       |
| Seve Undo Help<br>Vatual S                                                                                      | erver Special AP Access Control Misc Items Wireless Basic Log out                                     | _     |

Wireless settings allow you to set the wireless configuration items.

- Network ID (SSID): Network ID is used for identifying the WLAN. Client stations can roam freely over the DI-713 and other Access Points that have the same Network ID. (The factory setting is "default")
- Channel: The radio channel number. The permissible channels depend on the Regulatory Domain. (The factory setting is channel 6)
- 3. *Security*: Select the data privacy algorithm you want. Enabling the security can protect your data while it is transferred from one station to another. The standardized IEEE 802.11 WEP (based on a 40 bit shared key) is used here. When you enable the security, please input 10 hex-decimal digits (40 bits) in the text box.

## Appendix A TCP/IP Configuration for Windows 95/98

This section is an introduction on you how to install the TCP/IP protocol into your personal computer if the TCP/IP protocol hasn't been installed yet. Under the normal installation procedure for network adapters, the TCP/IP protocol will be installed automatically. We are assuming that you have successfully installed one network card or wireless adapter on your personal computer. If not, please refer to your network card manual. Moreover, the Section A.2 tells you how to set TCP/IP values for working with the DI-713 correctly.

#### A.1 Install TCP/IP Protocol into Your PC

- 1. Click the *Start* button and choose *Settings*, then click *Control Panel*.
- 2. Double click the *Network* icon and select the Configuration tab in the Network window.
- 3. Click the *Add* button to add a network component to your PC.
- 4. Double click the *Protocol* to add TCP/IP protocol.

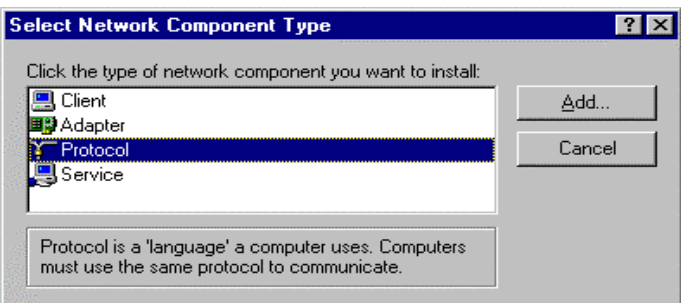

5. Select the *Microsoft* item in the *manufactures* list. And choose *TCP/IP* in the *Network Protocols*. Click the *OK* button to return to the Network window.

| Select Network Protocol                                |                                                                                                    | ×                           |
|--------------------------------------------------------|----------------------------------------------------------------------------------------------------|-----------------------------|
| Click the Network Pro<br>an installation disk for      | ptocol that you want to install, then c<br>this device, click Have Disk.                                                                  | lick OK. If you have        |
| Manufacturers:<br>Banyan<br>IBM<br>Microsoft<br>Novell | Network Protocols:<br>Fast Infrared Protocol<br>Fix/SPX-compatible Protocol<br>Microsoft 32-bit DLC<br>Microsoft DLC<br>NetBEUI<br>CCP/IP |                             |
|                                                        | <br>ОК                                                                                                    | <u>H</u> ave Disk<br>Cancel |

6. The TCP/IP protocol will be listed in the Network window. Click *OK* to complete the install procedure and restart your PC to enable the TCP/IP protocol.

#### A.2 Set TCP/IP Protocol for Working with the DI-713

1. Click the *Start* button and choose *Settings*, then click *Control Panel*.

2. Double click the *Network* icon. Select the TCP/IP line that has been associated to your network card in the *Configuration* tab of the Network window.

| Network                                  |                                                               | ? ×                                       |  |  |  |  |  |  |
|------------------------------------------|---------------------------------------------------------------|-------------------------------------------|--|--|--|--|--|--|
| Configuration Identifica                 | ation Access Contro                                           | n See                                     |  |  |  |  |  |  |
|                                          |                                                               | 1. A. A. A. A. A. A. A. A. A. A. A. A. A. |  |  |  |  |  |  |
| The following <u>n</u> etwork            | components are insta                                          | alled:                                    |  |  |  |  |  |  |
| PCI Fast Ethernel                        | DEC 21140 Based A                                             | dapter 🔺                                  |  |  |  |  |  |  |
| 🍹 NetBEUI -> Dial-U                      | Jp Adapter                                                    |                                           |  |  |  |  |  |  |
| NetBEUI -> PCI F                         | ast Ethernet DEC 211                                          | 40 Based Adapter                          |  |  |  |  |  |  |
| a TCP/IP -> Dial-Up<br>TCP/IP -> Dial-Up | Adapter                                                       |                                           |  |  |  |  |  |  |
| File and printer of                      | st Ethernet DEC 2114                                          | W Based Adapter                           |  |  |  |  |  |  |
| s rie and printer sr                     | anny for Microsoft Ne                                         |                                           |  |  |  |  |  |  |
|                                          | P                                                             |                                           |  |  |  |  |  |  |
| <u>A</u> dd                              | Add Remove Properties                                         |                                           |  |  |  |  |  |  |
| Primary Network Logo                     | in:                                                           |                                           |  |  |  |  |  |  |
| Client for Microsoft N                   | etworks                                                       | •                                         |  |  |  |  |  |  |
| File and Print Cha                       | ing 1                                                         |                                           |  |  |  |  |  |  |
|                                          | ning                                                          |                                           |  |  |  |  |  |  |
| - Description                            |                                                               |                                           |  |  |  |  |  |  |
| TCP/IP is the proto                      | TCP/IP is the protocol you use to connect to the Internet and |                                           |  |  |  |  |  |  |
| wide-area nétworks.                      |                                                               |                                           |  |  |  |  |  |  |
|                                          |                                                               |                                           |  |  |  |  |  |  |
|                                          |                                                               |                                           |  |  |  |  |  |  |
|                                          |                                                               | OK Cancel                                 |  |  |  |  |  |  |
|                                          |                                                               |                                           |  |  |  |  |  |  |

- 3. Click the *Properties* button to set the TCP/IP protocol for the DI-713.
- 4. You have two setting methods to choose from:
  - A. Get IP via DHCP server, or

| CP/IP Properties                                                                   |                                               |                                                       |                                         | ? 2                              |
|------------------------------------------------------------------------------------|-----------------------------------------------|-------------------------------------------------------|-----------------------------------------|----------------------------------|
| Bindings                                                                           | Adv                                           | anced                                                 | Ne                                      | etBIOS                           |
| DNS Configuration                                                                  | Gateway                                       | WINS Config                                           | guration                                | IP Address                       |
| An IP address can<br>If your network doe<br>your network admir<br>the space below. | be automat<br>is not auton<br>histrator for a | ically assigned<br>natically assign<br>an address, ar | d to this c<br>n IP addre<br>nd then ty | omputer.<br>esses, ask<br>peitin |
| 🖲 Obtain an IP                                                                     | address aut                                   | omatically                                            |                                         |                                  |
| C Specify an IP                                                                    | address:                                      |                                                       |                                         |                                  |
| [P Address:                                                                        |                                               |                                                       |                                         |                                  |
| S <u>u</u> bnet Masł                                                               | k:                                            |                                                       |                                         |                                  |
|                                                                                    |                                               |                                                       |                                         |                                  |
|                                                                                    |                                               |                                                       |                                         |                                  |
|                                                                                    |                                               |                                                       |                                         |                                  |
|                                                                                    |                                               |                                                       |                                         |                                  |
|                                                                                    |                                               |                                                       |                                         | Canaal                           |

## a. Select *Obtain an IP address automatically* in the *IP Address* tab.

REV: 101404

| 0. Make sure no settings are set in the Galeway tat | b. | Make sure | no settings a | are set in the | Gateway tab |
|-----------------------------------------------------|----|-----------|---------------|----------------|-------------|
|-----------------------------------------------------|----|-----------|---------------|----------------|-------------|

| CP/IP Properties                                               |                                        |                                   |                       | ?                       | × |
|----------------------------------------------------------------|----------------------------------------|-----------------------------------|-----------------------|-------------------------|---|
| Bindings                                                       | ) Adv                                  | anced                             | N                     | etBIOS                  |   |
| DNS Configuration                                              | Gateway                                | WINS Confi                        | guration              | IP Addres               | s |
| The first gateway in<br>The address order<br>machines are used | n the Installe<br>in the list wi<br>I. | ed Gateway lis<br>II be the order | t will be<br>in which | the default.<br>1 these |   |
| New gateway:                                                   | •                                      | <u>A</u> dd                       | ]                     |                         |   |
| - Installed gateway                                            | νs:                                    | <u>B</u> emov                     | /8                    |                         |   |
|                                                                |                                        |                                   |                       |                         |   |
|                                                                |                                        | OK                                |                       | Cancel                  |   |

REV: 101404

| TCP/IP Properties             |                |                    |                 | ? ×                  |
|-------------------------------|----------------|--------------------|-----------------|----------------------|
| Bindings<br>DNS Configuration | Adv<br>Gateway | anced<br>WINS Conf | N<br>Niguration | etBIOS<br>IP Address |
| Disable DNS     Disable DNS   |                |                    |                 |                      |
| Host:                         |                | D <u>o</u> main:   |                 |                      |
| DNS Server Sea                | rch Order —    |                    | Add             |                      |
|                               |                | Ē                  | emove           |                      |
| Domain Suffix Se              | arch Order:    |                    |                 |                      |
|                               |                |                    | Add             |                      |
|                               |                | F                  | emove           |                      |
|                               |                | 01                 |                 | Cancel               |

## c. Choose *Disable DNS* in the *DNS Configuration* tab.

REV: 101404

- B. Configure IP manually
  - a. Select *Specify an IP address* in the *IP Address* tab. The default IP address of the DI-713 is 192.168.0.1. So please use 192.168.0.xxx (xxx is between 2 and 254) for *IP Address* field and 255.255.255.0 for *Subnet Mask* field.

| TCP/IP Pro                                       | perties                                           |                                               |                                                       |                                         | ? ×                                 |
|--------------------------------------------------|---------------------------------------------------|-----------------------------------------------|-------------------------------------------------------|-----------------------------------------|-------------------------------------|
| Bindir                                           | ngs                                               | ) Adv                                         | anced                                                 | N                                       | etBIOS                              |
| DNS Config                                       | guration                                          | Gateway                                       | WINS Config                                           | guration                                | IP Address                          |
| An IP ad<br>If your ne<br>your netw<br>the space | dress can<br>etwork doe<br>vork admir<br>e below. | be automat<br>as not auton<br>nistrator for a | ically assigned<br>natically assign<br>an address, ar | d to this c<br>n IP addro<br>nd then ty | omputer.<br>esses, ask<br>ype it in |
| С <u>о</u> ы                                     | ain an IP                                         | address aut                                   | omatically                                            |                                         |                                     |
| _ <b>©</b> <u>S</u> ре                           | ecify an IF                                       | address:                                      |                                                       |                                         |                                     |
| ĮΡ                                               | Address:                                          | 192                                           | .168.123                                              | .115                                    |                                     |
| S <u>u</u>                                       | bnet Mas                                          | k: <b>255</b>                                 | . 255 . 255                                           | . 0                                     |                                     |
|                                                  |                                                   |                                               |                                                       |                                         |                                     |
|                                                  |                                                   |                                               |                                                       |                                         |                                     |
|                                                  |                                                   |                                               |                                                       |                                         |                                     |
|                                                  |                                                   |                                               |                                                       |                                         |                                     |
|                                                  |                                                   |                                               | OK                                                    |                                         | Cancel                              |

b. In the *Gateway* tab, add the IP address of the DI-713 (default IP is 192.168.0.1) in the *New gateway* field and click *Add* button.

| <b>TCP/IP Properties</b>                                    |                                       |                                    |                        | ? ×                     |
|-------------------------------------------------------------|---------------------------------------|------------------------------------|------------------------|-------------------------|
| Bindings<br>DNS Configuration                               | Adv<br>Gateway                        | vanced<br>WINS Confi               | N<br>guration          | letBIOS                 |
| The first gateway<br>The address order<br>machines are user | in the Install<br>in the list w<br>d. | ed Gateway lis<br>ill be the order | st will be<br>in which | the default.<br>1 these |
| <u>N</u> ew gateway: <b>192.168.1</b>                       | 23.254                                | Add                                |                        |                         |
| - Installed gatewa                                          | ys:                                   | <u>B</u> emov                      | /8                     |                         |
|                                                             |                                       | OK                                 |                        | Cancel                  |

REV: 101404

c. In the *DNS Configuration* tab, add the DNS values which are provided by the ISP into *DNS Server Search Order* field and click *Add* button.

| TCP/IP Properties                      |                             |                     |                | ? ×    |
|----------------------------------------|-----------------------------|---------------------|----------------|--------|
| Bindings<br>DNS Configuration          | Adv<br>Gateway              | anced<br>WINS Confi | Ne<br>guration | BIOS   |
| ⊂ Djsable DNS<br>—● <u>E</u> nable DNS |                             |                     |                |        |
| Host: MyCompu                          | iter<br>irch Order <b>—</b> | D <u>o</u> main:    |                |        |
| 168.95                                 | .192.1                      |                     | <u>A</u> dd    |        |
| 168.95.1.1                             |                             | B                   | emove          |        |
| Domain Suffix Se                       | earch Order                 |                     |                |        |
|                                        |                             |                     | A <u>d</u> d   |        |
|                                        |                             | B                   | ешоvе          |        |
|                                        |                             | ОК                  |                | Cancel |

## **Technical Support**

You can find software updates and user documentation on the D-Link website.

D-Link provides free technical support for customers within the United States and within Canada for the duration of the warranty period on this product.

U.S. and Canadian customers can contact D-Link technical support through our web site, or by phone.

## Tech Support for customers within the United States:

**D-Link Technical Support over the Telephone:** (877) 453-5465

24 hours a day, seven days a week.

**D-Link Technical Support over the Internet:** http://support.dlink.com email:support@dlink.com

## Tech Support for customers within Canada:

**D-Link Technical Support over the Telephone:** (800) 361-5265 Monday to Friday 7:30am to 12:00am EST

*D-Link Technical Support over the Internet:* http://support.dlink.ca email:support@dlink.ca

When contacting technical support, please provide the following information:

- Serial number of the unit
- Model number or product name
- Software type and version number

#### ₩ranty

#### A countries and reigns excluding JSA Whtig Sicherheitshinweise

- 1. Bitte lesen Sie sich diese Hinweise sorgfältig durch.
- 2. Heben Sie diese Anleitung für den spätern Gebrauch auf.
- Vor jedem Reinigen ist das Gerät vom Stromnetz zu trennen. Vervenden Sie keine Flüssig- oder Aerosolreiniger. Am besten dient ein angefeuchtetes Tuch zur Reinigung.
- 4. Um eine Beschädigung des Gerätes zu vermeiden sollten Sie nur Zubehörteile verwenden, die vom Hersteller zugelassen sind.
- 5. Das Gerät is vor Feuchtigkeit zu schützen.
- 6. Bei der Aufstellung des Gerätes ist auf sichern Stand zu achten. Ein Kippen oder Fallen könnte Verletzungen hervorrufen. Verwenden Sie nur sichere Standorte und beachten Sie die Aufstellhinweise des Herstellers.
- Die Belüftungsöffnungen dienen zur Luftzirkulation die das Gerät vor Überhitzung schützt. Sorgen Sie dafür, daß diese Öffnungen nicht abgedeckt werden.
- 8. Beachten Sie beim Anschluß an das Stromnetz die Anschlußwerte.
- 9. Die Netzanschlußsteckdose muß aus Gründen der elektrischen Sicherheit einen Schutzleiterkontakt haben.
- 10. Verlegen Sie die Netzanschlußleitung so, daß niemand darüber fallen kann. Es sollete auch nichts auf der Leitung abgestellt werden.
- 11. Alle Hinweise und Warnungen die sich am Geräten befinden sind zu beachten.
- 12. Wird das Gerät über einen längeren Zeitraum nicht benutzt, sollten Sie es vom Stromnetz trennen. Somit wird im Falle einer Überspannung eine Beschädigung vermieden.
- Durch die Lüftungsöffnungen dürfen niemals Gegenstände oder Flüssigkeiten in das Gerät gelangen. Dies könnte einen Brand bzw. Elektrischen Schlag auslösen.
- 14. Öffnen Sie niemals das Gerät. Das Gerät darf aus Gründen der elektrischen Sicherheit nur von authorisiertem Servicepersonal geöffnet werden.
- 15. Wenn folgende Situationen auftreten ist das Gerät vom Stromnetz zu trennen und von einer qualifizierten Servicestelle zu überprüfen:
  - a. Netzkabel oder Netzstecker sint beschädigt.
  - b. Flüssigkeit ist in das Gerät eingedrungen.
  - c. Das Gerät war Feuchtigkeit ausgesetzt.

- d. Wenn das Gerät nicht der Bedienungsanleitung ensprechend funktioniert oder Sie mit Hilfe dieser Anleitung keine Verbesserung erzielen.
- e. Das Gerät ist gefallen und/oder das Gehäuse ist beschädigt.
- f. Wenn das Gerät deutliche Anzeichen eines Defektes aufweist.
- 16. Bei Reparaturen dürfen nur Orginalersatzteile bzw. den Orginalteilen entsprechende Teile verwendet werden. Der Einsatz von ungeeigneten Ersatzteilen kann eine weitere Beschädigung hervorrufen.
- 17. Wenden Sie sich mit allen Fragen die Service und Repartur betreffen an Ihren Servicepartner. Somit stellen Sie die Betriebssicherheit des Gerätes sicher.
- Zum Netzanschluß dieses Gerätes ist eine geprüfte Leitung zu verwenden, Für einen Nennstrom bis 6A und einem Gerätegewicht größer 3kg ist eine Leitung nicht leichter als H05VV-F, 3G, 0.75mm2 einzusetzen.

#### WARRANTIES EXCLUSIVE

IF THE D-LINK PRODUCT DOES NOT OPERATE AS WARRANTED ABOVE, THE CUSTOMER'S SOLE REMEDY SHALL BE, AT D-LINK'S OPTION, REPAIR OR REPLACEMENT. THE FOREGOING WARRANTIES AND REMEDIES ARE EXCLUSIVE AND ARE IN LIEU OF ALL OTHER WARRANTIES, EXPRESSED OR IMPLIED, EITHER IN FACT OR BY OPERATION OF LAW, STATUTORY OR OTHERWISE, INCLUDING WARRANTIES OF MERCHANTABILITY AND FITNESS FOR A PARTICULAR PURPOSE. D-LINK NEITHER ASSUMES NOR AUTHORIZES ANY OTHER PERSON TO ASSUME FOR IT ANY OTHER LIABILITY IN CONNECTION WITH THE SALE, INSTALLATION MAINTENANCE OR USE OF D-LINK'S PRODUCTS.

D-LINK SHALL NOT BE LIABLE UNDER THIS WARRANTY IF ITS TESTING AND EXAMINATION DISCLOSE THAT THE ALLEGED DEFECT IN THE PRODUCT DOES NOT EXIST OR WAS CAUSED BY THE CUSTOMER'S OR ANY THIRD PERSON'S MISUSE, NEGLECT, IMPROPER INSTALLATION OR TESTING, UNAUTHORIZED ATTEMPTS TO REPAIR, OR ANY OTHER CAUSE BEYOND THE RANGE OF THE INTENDED USE, OR BY ACCIDENT, FIRE, LIGHTNING OR OTHER HAZARD.

#### LIMITATION OF LIABILITY

IN NO EVENT WILL D-LINK BE LIABLE FOR ANY DAMAGES, INCLUDING LOSS OF DATA, LOSS OF PROFITS, COST OF COVER OR OTHER INCIDENTAL, CONSEQUENTIAL OR INDIRECT DAMAGES ARISING OUT THE INSTALLATION, MAINTENANCE, USE, PERFORMANCE, FAILURE OR INTERRUPTION OF A D- LINK PRODUCT, HOWEVER CAUSED AND ON ANY THEORY OF LIABILITY. THIS LIMITATION WILL APPLY EVEN IF D-LINK HAS BEEN ADVISED OF THE POSSIBILITY OF SUCH DAMAGE.

IF YOU PURCHASED A D-LINK PRODUCT IN THE UNITED STATES, SOME STATES DO NOT ALLOW THE LIMITATION OR EXCLUSION OF LIABILITY FOR INCIDENTAL OR CONSEQUENTIAL DAMAGES, SO THE ABOVE LIMITATION MAY NOT APPLY TO YOU.

#### **Limited Warranty**

#### Hardware:

D-Link warrants each of its hardware products to be free from defects in workmanship and materials under normal use and service for a period commencing on the date of purchase from D-Link or its Authorized Reseller and extending for the length of time stipulated by the Authorized Reseller or D-Link Branch Office nearest to the place of purchase.

This Warranty applies on the condition that the product Registration Card is filled out and returned to a D-Link office within ninety (90) days of purchase. A list of D-Link offices is provided at the back of this manual, together with a copy of the Registration Card.

If the product proves defective within the applicable warranty period, D-Link will provide repair or replacement of the product. D-Link shall have the sole discretion whether to repair or replace, and replacement product may be new or reconditioned. Replacement product shall be of equivalent or better specifications, relative to the defective product, but need not be identical. Any product or part repaired by D-Link pursuant to this warranty shall have a warranty period of not less than 90 days, from date of such repair, irrespective of any earlier expiration of original warranty period. When D-Link provides replacement, then the defective product becomes the property of D-Link.

Warranty service may be obtained by contacting a D-Link office within the applicable warranty period, and requesting a Return Material Authorization (RMA) number. If a Registration Card for the product in question has not been returned to D-Link, then a proof of purchase (such as a copy of the dated purchase invoice) must be provided. If Purchaser's circumstances require special handling of warranty correction, then at the time of requesting RMA number, Purchaser may also propose special procedure as may be suitable to the case.

After an RMA number is issued, the defective product must be packaged securely in the original or other suitable shipping package to ensure that it will not be damaged in transit, and the RMA number must be prominently marked on the outside of the package. The package must be mailed or otherwise shipped to D-Link with all costs of mailing/shipping/insurance prepaid. D-Link shall never be responsible for any software, firmware, information, or memory data of Purchaser contained in, stored on, or integrated with any product returned to D-Link pursuant to this warranty.

Any package returned to D-Link without an RMA number will be rejected and shipped back to Purchaser at Purchaser's expense, and D-Link reserves the right in such a case to levy a reasonable handling charge in addition mailing or shipping costs.

#### Software:

Warranty service for software products may be obtained by contacting a D-Link office within the applicable warranty period. A list of D-Link offices is provided at the back of this manual, together with a copy of the Registration Card. If a Registration Card for the product in question has not been returned to a D-Link office, then a proof of purchase (such as a copy of the dated purchase invoice) must be provided when requesting warranty service. The term "purchase" in this software warranty refers to the purchase transaction and resulting license to use such software.

D-Link warrants that its software products will perform in substantial conformance with the applicable product documentation provided by D-Link with such software product, for a period of ninety (90) days from the date of purchase from D-Link or its Authorized Reseller. D-Link warrants the magnetic media, on which D-Link provides its software product, against failure during the same warranty period. This warranty applies to purchased software, and to replacement software provided by D-Link pursuant to this warranty, but shall not apply to any update or replacement which may be provided for download via the Internet, or to any update which may otherwise be provided free of charge.

D-Link's sole obligation under this software warranty shall be to replace any defective software product with product which substantially conforms to D-Link's applicable product documentation. Purchaser assumes responsibility for the selection of appropriate application and system/platform software and associated reference materials. D-Link makes no warranty that its software products will work in combination with any hardware, or any application or system/platform software product provided by any third party, excepting only such products as are expressly represented, in D-Link's applicable product documentation as being compatible. D-Link's obligation under this warranty shall be a reasonable effort to provide compatibility, but D-Link shall have no obligation to provide compatibility when there is fault in the third-party hardware or software. D-Link makes no warranty that all defects in the software products will be uninterrupted or absolutely error-free, and no warranty that all defects in the software product, within or without the scope of D-Link's applicable product documentation, will be corrected.

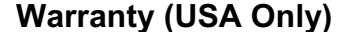

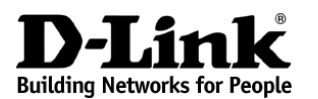

Limited Warranty (USA Only)

Subject to the terms and conditions set forth herein, D-Link Systems, Inc. ("D-Link") provides this Limited warranty for its product only to the person or entity that originally purchased the product from:

- D-Link or its authorized reseller or distributor and
- Products purchased and delivered within the fifty states of the United States, the District of Columbia, U.S. Possessions or Protectorates, U.S. Military Installations, addresses with an APO or FPO.

*Limited Warranty:* D-Link warrants that the hardware portion of the D-Link products described below will be free from material defects in workmanship and materials from the date of original retail purchase of the product, for the period set forth below applicable to the product type ("Warranty Period"), except as otherwise stated herein.

Limited Lifetime Warranty for the Product(s) is defined as follows:

- Hardware for as long as the original customer/end user owns the product, or five years after product discontinuance, whichever occurs first (excluding power supplies and fans)
- Power Supplies and Fans Three (3) Year
- Spare parts and spare kits Ninety (90) days

D-Link's sole obligation shall be to repair or replace the defective Hardware during the Warranty Period at no charge to the original owner or to refund at D-Link's sole discretion. Such repair or replacement will be rendered by D-Link at an Authorized D-Link Service Office. The replacement Hardware need not be new or have an identical make, model or part. D-Link may in its sole discretion replace the defective Hardware (or any part thereof) with any reconditioned product that D-Link reasonably determines is substantially equivalent (or superior) in all material respects to the defective Hardware. Repaired or replacement Hardware will be warranted for the remainder of the original Warranty Period from the date of original retail purchase. If a material defect is incapable of correction, or if D-Link determines in its sole discretion that it is not practical to repair or replace the defective Hardware, the price paid by the original purchaser for the defective Hardware will be refunded by D-Link upon return to D-Link of the defective Hardware. All Hardware (or part thereof) that is replaced by D-Link, or for which the purchase price is refunded, shall become the property of D-Link upon replacement or replacement for the present or replacement for the purchase price is refunded.

*Limited Software Warranty:* D-Link warrants that the software portion of the product ("Software") will substantially conform to D-Link's then current functional specifications for the Software, as set forth in the applicable documentation, from the date of original retail purchase of the Software for a period of ninety (90) days ("Warranty Period"), provided that the Software is properly installed on approved hardware and operated as contemplated in its documentation. D-Link further warrants that, during the Warranty Period, the magnetic media on which D-Link delivers the Software will be free of physical defects. D-Link's sole obligation shall

be to replace the non-conforming Software (or defective media) with software that substantially conforms to D-Link's functional specifications for the Software or to refund at D-Link's sole discretion. Except as otherwise agreed by D-Link in writing, the replacement Software is provided only to the original licensee, and is subject to the terms and conditions of the license granted by D-Link for the Software. Software will be warranted for the remainder of the original Warranty Period from the date or original retail purchase. If a material non-conformance is incapable of correction, or if D-Link determines in its sole discretion that it is not practical to replace the non-conforming Software, the price paid by the original licensee for the non-conforming Software (and all copies thereof) is first returned to D-Link. The license granted respecting any Software for which a refund is given automatically terminates.

**Non-Applicability of Warranty:** The Limited Warranty provided hereunder for hardware and software of D-Link's products will not be applied to and does not cover any refurbished product and any product purchased through the inventory clearance or liquidation sale or other sales in which D-Link, the sellers, or the liquidators expressly disclaim their warranty obligation pertaining to the product and in that case, the product is being sold "As-Is" without any warranty whatsoever including, without limitation, the Limited Warranty as described herein, notwithstanding anything stated herein to the contrary.

**Submitting A Claim**: The customer shall return the product to the original purchase point based on its return policy. In case the return policy period has expired and the product is within warranty, the customer shall submit a claim to D-Link as outlined below:

- The customer must submit with the product as part of the claim a written description of the Hardware defect or Software nonconformance in sufficient detail to allow D-Link to confirm the same.
- The original product owner must obtain a Return Material Authorization ("RMA") number from the Authorized D-Link Service Office and, if requested, provide written proof of purchase of the product (such as a copy of the dated purchase invoice for the product) before the warranty service is provided.
- After an RMA number is issued, the defective product must be packaged securely in the original or other suitable shipping package to ensure that it will not be damaged in transit, and the RMA number must be prominently marked on the outside of the package. Do not include any manuals or accessories in the shipping package. D-Link will only replace the defective portion of the Product and will not ship back any accessories.

The customer is responsible for all in-bound shipping charges to D-Link. No Cash on Delivery ("COD") is allowed. Products sent COD will either be rejected by D-Link or become the property of D-Link. Products shall be fully insured by the customer and shipped to D-Link Systems, 17595 Mt. Herrman Street, Fountain Valley, CA. 92708. D-Link will not be held responsible for any packages that are lost in transit to D-Link. The repaired or replaced packages will be shipped to the customer via UPS Ground or any common carrier selected by D-Link, with shipping charges prepaid. Expedited shipping is available if shipping charges are prepaid by the customer and upon request.

D-Link may reject or return any product that is not packaged and shipped in strict compliance with the foregoing requirements, or for which an RMA number is not visible from the outside of the package. The product owner agrees to pay D-Link's reasonable handling and return shipping charges for any product that is not packaged and shipped in accordance with the foregoing requirements, or that is determined by D-Link to be defective or non-conforming.

What Is Not Covered: This limited warranty provided by D-Link does not cover: Products, if in D-Link's judgment, have been subjected to abuse, accident, alteration, modification, tampering, negligence, misuse, faulty installation, lack of reasonable care, repair or service in any way that is not contemplated in the documentation for the product, or if the model or serial number has been altered, tampered with, defaced or removed; Initial installation, installation and removal of the product for repair, and shipping costs; Operational adjustments covered in the operating manual for the product, and normal maintenance; Damage that occurs in shipment, due to act of God, failures due to power surge, and cosmetic damage; Any hardware, software, firmware or other products or services provided by anyone other than D-Link; Products that have been purchased from inventory clearance or liquidation sales or other sales in which D-Link, the sellers, or the liquidators expressly disclaim their warranty obligation pertaining to the product. Repair by anyone other than D-Link or an Authorized D-Link Service Office will void this Warranty.

**Disclaimer of Other Warranties:** EXCEPT FOR THE LIMITED WARRANTY SPECIFIED HEREIN, THE PRODUCT IS PROVIDED "AS-IS" WITHOUT ANY WARRANTY OF ANY KIND WHATSOEVER INCLUDING, WITHOUT LIMITATION, ANY WARRANTY OF MERCHANTABILITY, FITNESS FOR A PARTICULAR PURPOSE AND NON-INFRINGEMENT. IF ANY IMPLIED WARRANTY CANNOT BE DISCLAIMED IN ANY TERRITORY WHERE A PRODUCT IS SOLD, THE DURATION OF SUCH IMPLIED WARRANTY SHALL BE LIMITED TO NINETY (90) DAYS. EXCEPT AS EXPRESSLY COVERED UNDER THE LIMITED WARRANTY PROVIDED HEREIN, THE ENTIRE RISK AS TO THE QUALITY, SELECTION AND PERFORMANCE OF THE PRODUCT IS WITH THE PURCHASER OF THE PRODUCT.

Limitation of Liability: TO THE MAXIMUM EXTENT PERMITTED BY LAW, D-LINK IS NOT LIABLE UNDER ANY CONTRACT, NEGLIGENCE, STRICT LIABILITY OR OTHER LEGAL OR EQUITABLE THEORY FOR ANY LOSS OF USE OF THE PRODUCT, INCONVENIENCE OR DAMAGES OF ANY CHARACTER, WHETHER DIRECT, SPECIAL, INCIDENTAL OR CONSEQUENTIAL (INCLUDING, BUT NOT LIMITED TO, DAMAGES FOR LOSS OF GOODWILL, LOSS OF REVENUE OR PROFIT, WORK STOPPAGE, COMPUTER FAILURE OR MALFUNCTION, FAILURE OF OTHER EQUIPMENT OR COMPUTER PROGRAMS TO WHICH D-LINK'S PRODUCT IS CONNECTED WITH, LOSS OF INFORMATION OR DATA CONTAINED IN, STORED ON, OR INTEGRATED WITH ANY PRODUCT RETURNED TO D-LINK FOR WARRANTY SERVICE) RESULTING FROM THE USE OF THE PRODUCT, RELATING TO WARRANTY SERVICE, OR ARISING OUT OF ANY BREACH OF THIS LIMITED WARRANTY, EVEN IF D-LINK HAS BEEN ADVISED OF THE POSSIBILITY OF SUCH DAMAGES. THE SOLE REMEDY FOR A BREACH OF THE FOREGOING LIMITED WARRANTY IS REPAIR, REPLACEMENT OR REFUND OF THE DEFECTIVE OR NON-CONFORMING PRODUCT. THE MAXIMUM LIABILITY OF D-LINK UNDER THIS WARRANTY IS LIMITED TO THE PURCHASE PRICE OF THE PRODUCT COVERED BY THE WARRANTY. THE FOREGOING EXPRESS WRITTEN WARRANTIES AND REMEDIES ARE EXCLUSIVE AND ARE IN LIEU OF ANY OTHER WARRANTIES OR REMEDIES, EXPRESS, IMPLIED OR STATUTORY

**Governing Law:** This Limited Warranty shall be governed by the laws of the State of California. Some states do not allow exclusion or limitation of incidental or consequential damages, or limitations on how long an implied warranty lasts, so the

foregoing limitations and exclusions may not apply. This limited warranty provides specific legal rights and the product owner may also have other rights which vary from state to state.

**Trademarks:** D-Link is a registered trademark of D-Link Systems, Inc. Other trademarks or registered trademarks are the property of their respective manufacturers or owners.

**Copyright Statement:** No part of this publication or documentation accompanying this Product may be reproduced in any form or by any means or used to make any derivative such as translation, transformation, or adaptation without permission from D-Link Corporation/D-Link Systems, Inc., as stipulated by the United States Copyright Act of 1976. Contents are subject to change without prior notice. Copyright<sup>©</sup> 2005 by D-Link Corporation/D-Link Systems, Inc. All rights reserved.

**CE Mark Warning:** This is a Class A product. In a domestic environment, this product may cause radio interference, in which case the user may be required to take adequate measures.

**FCC Statement:** This equipment has been tested and found to comply with the limits for a Class A digital device, pursuant to part 15 of the FCC Rules. These limits are designed to provide reasonable protection against harmful interference in a residential installation. This equipment generates, uses, and can radiate radio frequency energy and, if not installed and used in accordance with the instructions, may cause harmful interference to radio communication. However, there is no guarantee that interference to radio or television reception, which can be determined by turning the equipment off and on, the user is encouraged to try to correct the interference by one or more of the following measures:

- Reorient or relocate the receiving antenna.
- Increase the separation between the equipment and receiver.
- Connect the equipment into an outlet on a circuit different from that to which the receiver is connected.
- Consult the dealer or an experienced radio/TV technician for help.

For detailed warranty outside the United States, please contact corresponding local D-Link office.

## **D-Link** Offices

| AUSTRALIA | D-LINK AUSTRALASIA                                                                                                    |
|-----------|----------------------------------------------------------------------------------------------------|
|           | Unit 16, 390 Eastern Valley Way, Roseville, NSW 2069, Australia                                                                                             |
|           | TOLL FREE: 1800-177-100 (Australia), 0800-900900 (New Zealand)                                                                                              |
| CANADA    | URL: www.dlink.com.au E-MAIL: support@dlink.com.au, info@dlink.com.au                                                                                       |
| спалля    | 2180 Winston Park Drive, Oakville, Ontario L6H 5W1 Canada                                                                                                   |
|           | TEL: 1-905-829-5033 FAX: 1-905-829-5095 BBS: 1-965-279-8732 FREE CALL: 1-800-354-6522                                                                       |
| CHILE     | D-LINK SOUTH AMERICA                                                                                                    |
|           | Isidora Goyenechea #2934 of.702, Las Condes, Santiago, Chile<br>TEL: 56-2-232-3185 FAX: 56-2-2320923 URL: www.dlink.cl                                      |
| CHINA     | D-LINK CHINA                                                                                                    |
|           | 2F., Sigma Building, 49 Zhichun Road, Haidian District, 100080 Beijing, China<br>TEL: 86-10-88097777 FAX: 86-10-88096789                                    |
| DENMARK   | URL: www.dlink.com.cn                                                                                                    |
| DENMARK   | Naverland 2, DK-2600 Glostrup, Copenhagen, Denmark                                                                                                    |
|           | TEL:45-43-969040 FAX:45-43-424347 URL: www.dlink.dk                                                                                                    |
| EGYPT     | D-LINK MIDDLE EAST                                                                                                    |
|           | 7 Assem EbnSabet Street, Heliopolis Cairo, Egypt<br>TEL: 2022456176 FAX: 202-2456192 URL: www.dlink-me.com                                                  |
| ED A NOT  | E-MAIL: support@dlink-me.com                                                                                                    |
| FRANCE    | Le Florilege #2, Allee de la Fresnerie                                                                                                    |
|           | 78330 Fontenay Le Fleury France                                                                                                    |
|           | E-MAIL: info@dlink-france.fr                                                                                                    |
| GERMANY   | D-LINK GERMANY<br>Bachstrae 22 D-65830 Kriftel Cormany                                                                                                    |
|           | TEL: 49-(0)6192-97110 FAX: 49-(0)6192-9711-11                                                                                                    |
|           | URL: www.dlink.de BBS: 49-(0)6192-971199 (Analog) 49-(0)6192-971198 (ISDN)<br>INFO LINE: 00800-7250-0000 (toll free) HELP LINE: 00800-7250-4000 (toll free) |
| IN IDIA   | REPAIR LINE: 00800-7250-8000                                                                                                    |
| INDIA     | Plot No.5, Kurla-Bandra Complex Road,                                                                                                    |
|           | Off Cst Road, Santacruz (E), Bombay - 400 098 India                                                                                                    |
|           | E-MAIL: service@dlink.india.com                                                                                                    |
| ITALY     | D-LINK ITALIA<br>Via Nino Bonnet No. 6/b. 20154 Milano. Italy                                                                                               |
|           | TEL: 39-02-29000676 FAX: 39-02-2900-1723 URL:www.dlink.it                                                                                                   |
| JAPAN     | E-MAIL: info@dimk.it<br>D-LINK JAPAN                                                                                                    |
|           | 10F, 8-8-15 Nishi-Gotanda, Shinagawa-ku, Tokyo 141 Japan                                                                                                    |
| RUSSIA    | D-LINK RUSSIA                                                                                                    |
|           | Michurinski Prospekt 49, 117607 Moscow, Russia<br>TEL: 7-095-737-3389, 7-095-737-3492, FAX: 7-095-737-3390                                                  |
| SINGAPORE | D-LINK INTERNATIONAL                                                                                                    |
|           | 1 International Business Park, #03-12 The Synergy, Singapore 609917<br>TEL: 65-774-6233 FAX: 65-774-6322                                                    |
| 6 AEDICA  | URL: www.dlink-intl.com E-MAIL: info@dlink.com.sg                                                                                                    |
| 5. AFRICA | Unit 2, Parkside 86 Oak Avenue                                                                                                    |
|           | Highveld Technopark Centurion, Gauteng, Republic of South Africa<br>TEL: 270)126652165 FAX: 27(0)126652186                                                  |
| SWEDEN    | D-LINK SWEDEN                                                                                                    |
|           | P.O. Box 15036, S-167 15 Bromma Sweden<br>TEL: 46-(0)8564-61900 FAX: 46-(0)8564-61901 E-MAIL: info@dlink.se                                                 |
| TA BATANI | URL: www.dlink.se                                                                                                    |
| TAIWAN    | 2F, No. 119 Pao-Chung Road, Hsin-Tien, Taipei, Taiwan, R.O.C.                                                                                               |
| ПК        | TEL: 886-2-29102626 FAX: 886-2-2910-1515 URL: www.dlinktw.com.tw                                                                                            |
| U.K.      | 4th Floor, Merit House, Edgware Road, Colindale, London, NW9 5AB, U.K.                                                                                      |
|           | TEL: 44-20-87315555 FAX: 44-20-8731-5511<br>URL: www.dlink.co.uk E-MAIL: info@dlink.co.uk                                                                   |
| U.S.A.    | D-LINK U.S.A.                                                                                                    |
|           | 53 Discovery Drive, Irvine, CA 92618 USA<br>TEL: 1-949-788-0805 FAX: 1-949-753-7033 INFO LINE: 1-800-326-1688                                               |
|           | BBS: 1-949-455-1779, 1-949-455-9616<br>URL: uuuu diink com E MAU: tooh@dlink.com cupport@dlink.com                                                          |
|           | Tech Support Hours: 6 A.M. to 6 P.M. Pacific Standard Time. Monday through Friday                                                                           |

REV: 101404

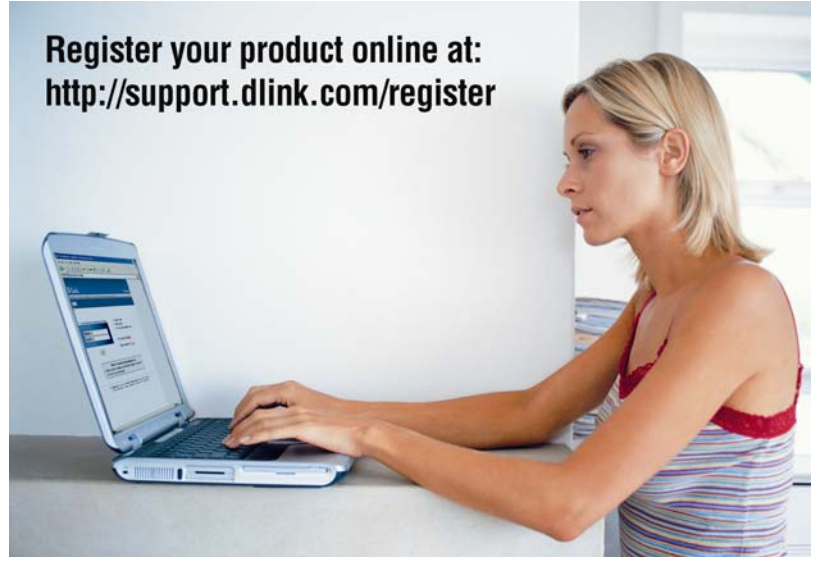

Product registration is entirely voluntary and failure to complete or return this form will not diminish your warranty rights.